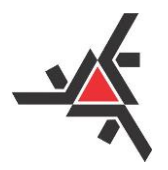

Pró-Reitoria de Planejamento e Desenvolvimento Institucional Diretoria de Desenvolvimento Institucional

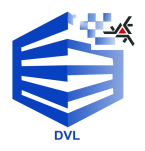

ANEXO DA INSTRUÇÃO NORMATIVA DVL/PLD № 1/2025, DE 28 DE FEVEREIRO DE 2025

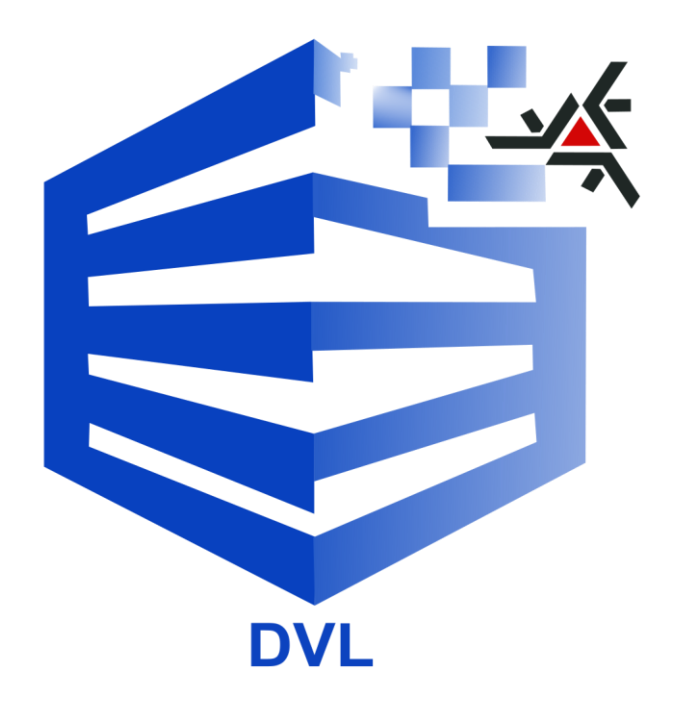

# TUTORIAL PARA ENVIO DO RELATÓRIO DE ACOMPANHAMENTO ANUAL DAS ATIVIDADES DAS FUNDAÇÕES DE APOIO

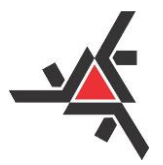

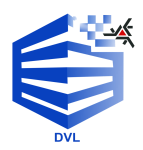

#### 1) INTRODUÇÃO

Conforme previsto no Art. 10 da **Resolução nº 295/2023-CAD-UEM (alterada pela Resolução nº 182/2024-CAD-UEM)**, a qual regulamenta o credenciamento de Fundações de Apoio junto à Universidade Estadual de Maringá - UEM, a Fundação de Apoio, com ciclicidade anual, deve apresentar ao Comitê Permanente das Fundações de Apoio da UEM – COFAUEM, vinculado à Diretoria de Desenvolvimento Institucional – DVL/PLD/UEM, **no período de 01 a 30 de abril do ano civil corrente**, o **Relatório Anual de Acompanhamento de Atividades** do calendário civil anterior para fins de avaliação.

Dessa forma, o presente Tutorial visa instruir quanto à operacionalização da prestação de informações para fins do acompanhamento supracitado, o qual se **dará através de sistema próprio da UEM** (*e não mais através do Sistema eProtocolo*), sendo imprescindível que as Fundações de Apoio façam previamente a sua leitura e tomem ciência das orientações nele contidas, para o correto envio do **Relatório Anual de Acompanhamento de Atividades** – **ano civil anterior**.

#### 2) ACESSO AO SISTEMA DA UEM

Para apresentação do **Relatório Anual de Acompanhamento de Atividades**, o acesso ao sistema deve ser realizado por meio do endereço eletrônico:

#### https://npd.uem.br/cmp/loginFundacao.zul

**Obs.:** Ressalta-se que o Sistema estará aberto e ficará acessível às fundações de apoio para inserção das informações somente no período de **01 de abril a 30 de abril do corrente ano**.

A tentativa de acesso antes desse período gerará a mensagem constante na Figura 1.

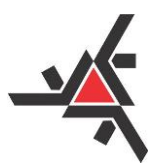

Pró-Reitoria de Planejamento e Desenvolvimento Institucional Diretoria de Desenvolvimento Institucional

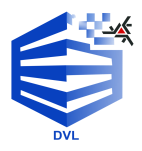

|                            |           | O Sistema esta<br>Informações no | ará aberto par<br>o período de (<br>OK | a registro de<br>01 a 30/04/2024. |        |
|----------------------------|-----------|----------------------------------|----------------------------------------|-----------------------------------|--------|
|                            |           |                                  |                                        |                                   |        |
| cesso ac                   | ) Sistema | de Fundações                     |                                        |                                   |        |
| cesso ac<br>CNPJ           | ) Sistema | de Fundações                     |                                        | (somente nú                       | meros) |
| cesso ac<br>CNPJ<br>Senha: | ) Sistema | de Fundações                     |                                        | *(somente nú                      | meros) |

Figura 1 – Período de Envio

#### 2.1 - Primeiro Login/Acesso ao Sistema

Para o primeiro acesso, deve-se utilizar o **CNPJ (somente os números)** da Fundação de Apoio e a senha provisória **mudar1234**, conforme ilustrado na Figura 2 apresentada a seguir.

| 💌 🛋 npd.vem.br/cmp/loginFundeca: 🗙 🛨                             |                                                                 | - 0 ×                                     |
|------------------------------------------------------------------|-----------------------------------------------------------------|-------------------------------------------|
| ← → C ⋒ ≒ npd.uem.br/cmp/loginFundacao.zul                       |                                                                 | ☆ 💷 🥝 🗄                                   |
| 🛋 Regimento Geral da 🛋 schil 🛋 gescomp 🛁 Plone site 🛁 Plone site | 🕨 www?.tce.pr.gov.br/ 🛋 Diretoria de Desenv 🛋 Acesso ao Plone — | Todos os favoritos                        |
| UNIVERSIDADE ESTADUAL<br>DE MARINGĂ                              |                                                                 |                                           |
| •                                                                | RELATORIO ANDAL DE ACOMPANHAMENTO                               | DRETORIA DE DESENVOLVIMENTO INSTITUCIONA. |
|                                                                  | Acreso as Statema de Fundações<br>COV                           |                                           |
|                                                                  | Charlespueci minha senha<br>Entrar                              |                                           |
|                                                                  |                                                                 |                                           |

Figura 2 - Acesso ao Sistema

Após efetuar o primeiro login, a janela apresentada na Figura 3 abrirá e os dados solicitados para a identificação da Fundação de Apoio deverão ser cadastrados, conforme instruído a seguir:

- CNPJ colocar apenas os números, sem pontos ou traços
- Razão Social completo e sem abreviações seguido de um traço e a Sigla, conforme exemplificado a seguir:

Fundação de Apoio XXXXX - FAXXX

- Responsável escrever o nome completo do responsável legal pela Fundação de Apoio
- CPF do Responsável colocar apenas os números, sem pontos ou traços
- Celular cadastrar um número de celular (não esquecer o DDD), com WhatsApp
- E-mail cadastrar e-mail ativo da Fundação de Apoio

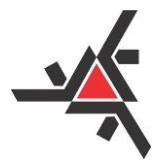

Pró-Reitoria de Planejamento e Desenvolvimento Institucional Diretoria de Desenvolvimento Institucional

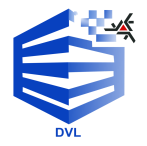

Senha – nesse primeiro acesso, cadastrar uma nova senha em substituição à provisória.

Após o preenchimento dos dados citados, clicar em "Atualizar", para que essas informações sejam salvas.

|    | _                |                  | RSIDADE ESTADUAL          |                        |              | Fu         | ındaç        | ão de     | Apoic     |
|----|------------------|------------------|---------------------------|------------------------|--------------|------------|--------------|-----------|-----------|
|    |                  | <b>DE MA</b>     | RINGA                     |                        |              |            | RELATÓRIO    | D ANUAL D | E ACOMPAN |
| Id | entificação da l | Fundação de Apoi | 0                         |                        |              |            |              |           |           |
|    | 💾 Atualiz        | ar (             | 😵 Fechar                  | Finaliz                | zar e Enviar | Enviado: I | Não          |           |           |
|    | CNPJ:            |                  |                           |                        |              |            |              |           |           |
|    | Razão Social:    |                  |                           |                        |              |            |              |           |           |
|    | Responsável:     | •                |                           |                        |              |            |              | CPF:      |           |
|    | Celular:         |                  |                           | E-mail:                |              |            |              | Senha:    |           |
|    | Ano civil:       |                  | 2024 🗸                    |                        |              |            |              |           |           |
| ľ  | Certidões        | Detalhamento     | Demonstrativo de Receitas | Servidores que Atuaram | Declinação   |            |              |           |           |
|    | Selecione        |                  | τ                         |                        | ~            | lncluir    | 🔂 Visualizar | K Excluir | ]         |
|    | Тіро             |                  |                           |                        | Are          | quivo      | Ano          |           | Arquivo   |
|    |                  |                  |                           |                        |              |            |              |           |           |
|    |                  |                  |                           |                        |              |            |              |           |           |
|    |                  |                  |                           |                        |              |            |              |           |           |
|    |                  |                  |                           |                        |              |            |              |           |           |
|    |                  |                  |                           |                        |              |            |              |           |           |
|    |                  |                  |                           |                        |              |            |              |           |           |
|    | I                |                  |                           |                        | ~ =          |            | • • • • • •  |           |           |

Figura 3 – Identificação da Fundação de Apoio

Desta forma, os próximos logins poderão ser realizados com a nova senha cadastrada.

#### 2.2 - A partir do Segundo Login/Acesso ao Sistema

As informações cadastradas no Campo "Identificação da Fundação de Apoio" no primeiro acesso ao sistema e salvas através do botão "Atualizar" permanecerão salvas. Entretanto, a cada ano civil do preenchimento do relatório anual, as informações serão reiniciadas e deverão ser preenchidas novamente. Tal medida é necessária, pois podem ocorrer mudanças nos dados referentes à Fundação de um ano para o outro. Desta forma, as informações relativas à identificação da Fundação de Apoio estarão sempre atualizadas.

Ressalta-se que é necessário <u>escolher o ano correto</u> para preenchimento do relatório, ou seja, o respectivo ano para o qual a prestação de informações está sendo feita. Para tanto, selecione o ano desejado clicando em "Ano Civil" (veja Figura 4). Ao clicar no ano civil

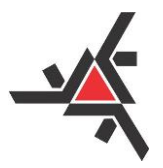

Pró-Reitoria de Planejamento e Desenvolvimento Institucional Diretoria de Desenvolvimento Institucional

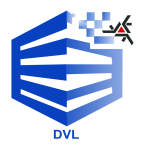

corresponde ao ano de prestação de contas do Relatório Anual a ser elaborado, a página ficará igual à apresentada na "Figura 3 - Identificação da Fundação de Apoio" e você preencherá novamente com as informações necessárias.

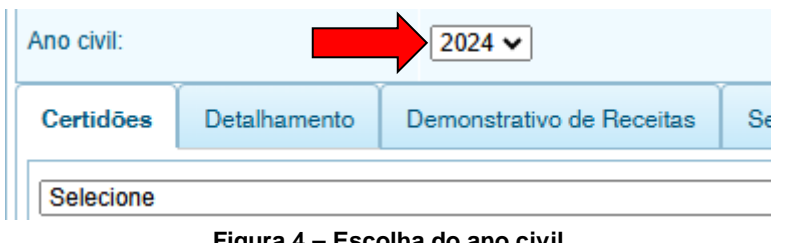

Figura 4 – Escolha do ano civil

Observação: É possível acessar as informações apresentadas em anos anteriores (basta

selecionar o ano desejado, porém, apenas para visualização, não sendo possível a edição de informações). Para isso, basta selecionar o ano civil desejado.

| 🚫 Fechar |
|----------|
|----------|

Caso queira fechar o sistema, clique no botão "Fechar" presente no canto superior esquerdo da tela de trabalho.

#### 3) CERTIDÕES

Feita a atualização dos dados da respectiva Fundação de Apoio orientada no Item "2" deste Tutorial, será necessário apresentar um conjunto de documentos/certidões atualizadas (conforme consta do § 4º, Art. 10 da Resolução n. 295/2023-CAD-UEM), para fins de comprovação de regularidade jurídica, fiscal, trabalhista e previdenciária.

Para tanto, clique na aba "Certidões" (previamente ela já vem aberta), conforme indicado na Figura 5 e depois em "Selecionar". Inclua, um de cada vez, todos os documentos/certidões atualizados que apareceram relacionados, conforme demonstrado na Figura 6.

Destaca-se que os documentos/certidões a serem inseridos precisam estar necessariamente no formato PDF.

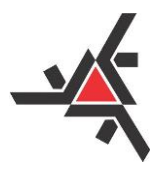

Pró-Reitoria de Planejamento e Desenvolvimento Institucional Diretoria de Desenvolvimento Institucional

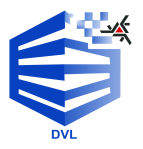

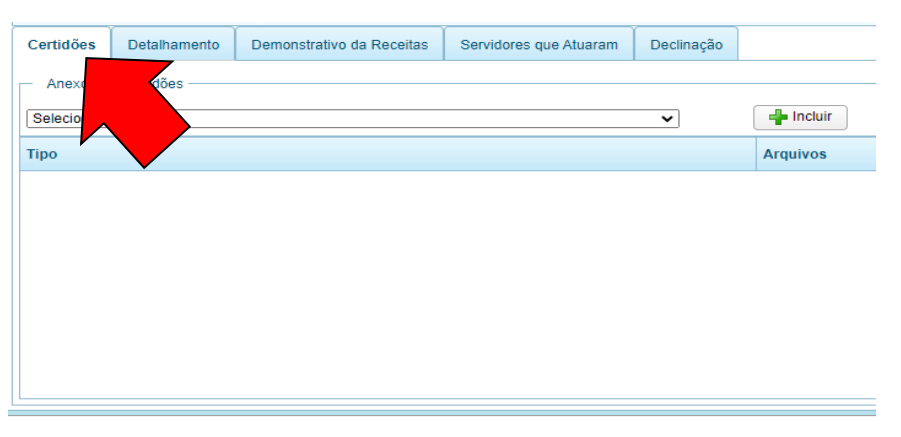

Figura 5 – Aba Certidões

| Certidões    | Detalhamento         | Demonstrativo da Receitas        | Servidores que Atuaram         | Declinação |           |
|--------------|----------------------|----------------------------------|--------------------------------|------------|-----------|
| Anexos d     | e Certidões ———      |                                  |                                |            |           |
| Selecione    |                      |                                  |                                | ~          | 🚽 Incluir |
| Selecione    | Regularidade de D    | ábitos Relativos aos Tributos Es | iderais e à Dívida Ativa da Un | ião        | Armuiune  |
| Certidão de  | Regularidade de D    | ébitos Relativos aos Tributos Es | taduais                        |            | Arquivos  |
| Certidão de  | Regularidade de D    | ébitos Relativos aos Tributos M  | unicipais                      |            |           |
| Certificado  | de Regularidade do   | FGTS                             |                                |            |           |
| Certidão Ne  | gativa de Débitos 1  | rabalhistas                      |                                |            |           |
| Consulta no  | Cadastro Informat    | ivo Estadual – CADIN             |                                |            |           |
| Certidão Lib | eratoria do TCE-PI   | ₹<br>                            |                                |            |           |
| Comprovan    | te de inscrição e de | Situação Cadastral (CNPJ)        |                                |            |           |
| Estatuto So  | cial da Fundação (s  | se alterado)                     |                                |            |           |
|              |                      |                                  |                                |            |           |
|              |                      |                                  |                                |            |           |
|              |                      |                                  |                                |            |           |

Figura 6 – Documentos/Certidões a serem juntados

<u>Atenção</u>: Destaca-se que é **OBRIGATÓRIA** a inclusão no Sistema dos seguintes documentos/certidões atualizados:

(1) Certidão de Regularidade de Débitos Relativos aos Tributos Federais e à Dívida Ativa da União;

- (2) Certidão de Regularidade de Débitos Relativos aos Tributos Estaduais;
- (3) Certidão de Regularidade de Débitos Relativos aos Tributos Municipais;
- (4) Certificado de Regularidade do FGTS;
- (5) Certidão Negativa de Débitos Trabalhistas;
- (6) Consulta no Cadastro Informativo Estadual CADIN;
- (7) Certidão Liberatória do TCE-PR; e
- (8) Comprovante de Inscrição e de Situação Cadastral (CNPJ).

#### Já o documento (9) Estatuto Social da Fundação <u>só deverá ser incluído se sofreu alteração</u> <u>após</u> o processo de **credenciamento** da fundação de apoio.

Para realizar a inclusão de cada documento no Sistema, você deverá selecionar o documento/certidão que irá anexar, e em seguida clicar em "Incluir", conforme demonstra a Figura 7:

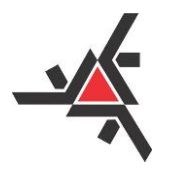

Pró-Reitoria de Planejamento e Desenvolvimento Institucional Diretoria de Desenvolvimento Institucional

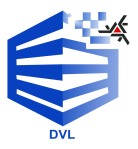

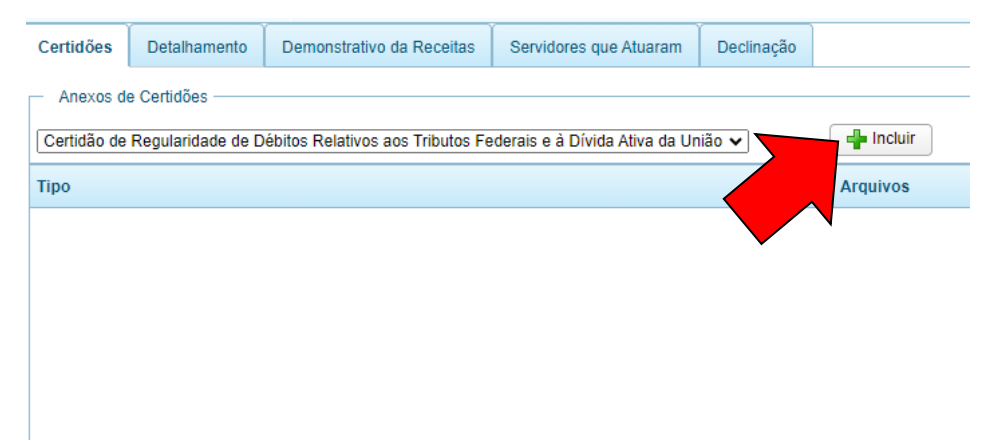

Figura 7 – Escolha do Documento/Certidão a ser incluído

Após clicar em "Incluir", aparecerá a janela ilustrada na Figura 8. Clique, então, em "Browse".

| <br>Envio de arquivo                                             | × |  |
|------------------------------------------------------------------|---|--|
| Especifique um arquivo localizado no seu sistema local<br>Browse |   |  |
| Enviar Cancelar                                                  |   |  |
| CPF:                                                             |   |  |

Figura 8 – Busca do Arquivo

Na sequência, localize no seu computador o documento/certidão que deseja juntar; selecione o arquivo e clique em "Abrir" (Figura 9).

| → v ∧ <b>=</b>         | Área de Trab      | alho > Certidões                   |                              |                | C. Descu | isar em Certidões | 0                |
|------------------------|-------------------|------------------------------------|------------------------------|----------------|----------|-------------------|------------------|
|                        | Alea de liab      | ano / Ceradoes                     |                              | , v            | 0 Feq    | isar en cerciores | Þ                |
| ganizar 🔻 👘 Nova pasta |                   |                                    |                              |                |          | ≣ •               |                  |
| OneDrive - Perso       | Nome              | ^                                  | Data de modificação          | Тіро           | Tamanho  |                   |                  |
|                        | 🛃 Certidão d      | le Regularidades de Débitos Rel    | 16/10/2023 15:20             | Documento do A | 625 KB   |                   |                  |
| 🛄 Área de Traba 🖈      |                   | 1                                  |                              |                |          |                   |                  |
| ↓ Downloads 🖈          |                   |                                    |                              |                |          |                   |                  |
| Documentos             |                   |                                    |                              |                |          |                   | Calasia          |
| Documentos             | $\langle \rangle$ |                                    |                              |                |          |                   | um arqu          |
| 🚬 imagens 🛛 🐙 '        |                   |                                    |                              |                |          |                   | para<br>visualiz |
| 🕑 Músicas 🔹 🖈          |                   |                                    |                              |                |          |                   |                  |
| 🔀 Vídeos 🛛 🖈           |                   |                                    |                              |                |          |                   |                  |
| 🚞 scan 🔹 🖈             |                   |                                    |                              |                |          |                   |                  |
| 🛆 Google Drive 🖈       |                   |                                    |                              |                |          |                   |                  |
| Pareceres              |                   |                                    |                              |                |          |                   | >                |
| Nome:                  | Certidão de Re    | gularidades de Débitos Relativos a | os Tributos Federais e à Dív | rida da União  | ~ Todo   | s os arquivos     | ~                |
|                        |                   |                                    |                              |                |          |                   |                  |

Figura 9 - Carregamento no Arquivo no Sistema

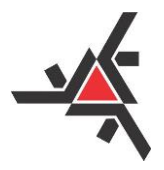

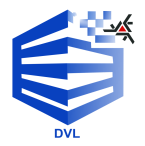

Pró-Reitoria de Planejamento e Desenvolvimento Institucional Diretoria de Desenvolvimento Institucional

Ao clicar em "Abrir", abrirá uma nova janela (Figura 10) onde será possível **cancelar** a inclusão (caso tenha selecionado o documento errado), ou, se realizou a inclusão correta deverá clicar em "**Enviar**". Observe:

| Envio de arquivo                                                                                         | ]- |
|----------------------------------------------------------------------------------------------------|----|
| Especifique um arquivo localizado no seu sistema local                                                   |    |
| Cancelar Certidão de Regularidades de Débitos Relativos aos<br>Tributos Federais e à Dívida da União.pdf |    |
| Enviar Cancelar                                                                                          |    |
| CPF:                                                                                                    |    |

Figura 10 – Inclusão de Documentos/Certidões

Feita a inclusão, o documento aparecerá relacionado conforme demonstra a Figura 11. Clicando em "Visualizar" você poderá realizar o download do arquivo que foi incluído e/ou clicando em "Excluir" você poderá deletar o arquivo.

| Certidões                                                                                                    | Detalhamento       | Demonstrativo de Receitas        | Servidores que Atuaram         | Declinação |                        |                         |  |  |  |  |
|----------------------------------------------------------------------------------------------------|--------------------|----------------------------------|--------------------------------|------------|------------------------|-------------------------|--|--|--|--|
| Certidão de Regularidade de Débitos Relativos aos Tributos Federais e à Dívida Ativa da União 🗸 📫 Incomentational Certidão de Regularidade de Débitos Relativos aos Tributos Federais e à Dívida Ativa da União 🗸 |                    |                                  |                                |            |                        |                         |  |  |  |  |
| Тіро                                                                                                    | Tipo Arp           |                                  |                                |            |                        |                         |  |  |  |  |
| Certidão de l                                                                                                    | Regularidade de Dé | bitos Relativos aos Tributos Feo | derais e à Dívida Ativa da Uni | ão         | Cel Regulridade de Dél | bitos Relativos a cos P |  |  |  |  |
|                                                                                                    |                    |                                  |                                |            | ·                      |                         |  |  |  |  |
|                                                                                                    |                    |                                  |                                |            |                        |                         |  |  |  |  |
|                                                                                                    |                    |                                  |                                |            |                        |                         |  |  |  |  |
|                                                                                                    |                    |                                  |                                |            |                        |                         |  |  |  |  |

Figura 11 – Visualização e Exclusão de Documentos/Certidões

Caso queira ou precise **excluir** um arquivo, clique sobre ele e em seguida em "Excluir" - o mesmo vale para poder visualizá-lo (Figura 12). Ao pedir para "Excluir", abrirá uma janela pedindo a confirmação da exclusão do anexo atual: clique em "Sim" caso queira e em "Não" caso não queira (Figura 13):

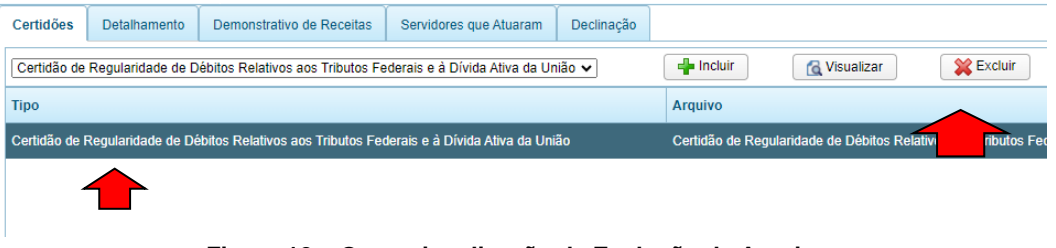

Figura 12 – Operacionalização de Exclusão de Arquivo

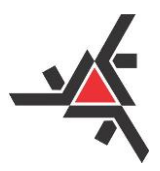

Pró-Reitoria de Planejamento e Desenvolvimento Institucional Diretoria de Desenvolvimento Institucional

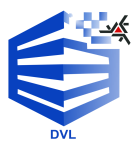

| Excluir R | egistro                       | × |
|-----------|-------------------------------|---|
| (?)       | Deseja excluir o anexo atual? |   |
|           | Sim Não                       |   |
|           |                               |   |

Figura 13 – Confirmação de Exclusão de Arquivo

Juntados todos os documentos/certidões requeridos pelo Sistema, clique em "Atualizar" (conforme Figura 14).

| _               | UNIVE               | RSIDADE ESTADUAL                  |                               |             | Fu                | ndaç                  | ão de Al                           | poio à UEI                  | Μ |
|-----------------|---------------------|-----------------------------------|-------------------------------|-------------|-------------------|-----------------------|------------------------------------|-----------------------------|---|
|                 |                     | IRINGA                            |                               |             | R                 | ELATÓRIO              | O ANUAL DE AC                      | OMPANHAMENTO                |   |
| dentificação da | Fundação de Apoi    | 0                                 |                               |             |                   |                       |                                    |                             |   |
| 💾 Atualiz       | zar                 | 🔀 Fechar                          | Finali:                       | ar e Enviar | Enviado: Nã       | D                     |                                    |                             |   |
| CNPJ:           |                     |                                   |                               |             |                   |                       |                                    |                             |   |
| Razão Social:   |                     |                                   |                               |             |                   |                       |                                    |                             |   |
| Responsável:    |                     |                                   |                               |             |                   |                       | CPF: 81276010982                   |                             |   |
| Celular:        |                     |                                   | E-mail:                       |             |                   |                       |                                    |                             |   |
| Senha:          |                     |                                   |                               |             |                   |                       |                                    |                             |   |
| Certidőes       | Detalhamento        | Demonstrativo de Receitas         | Servidores que Atuaram        | Declinação  |                   |                       |                                    |                             |   |
| Comprovant      | te de Inscrição e d | e Situação Cadastral (CNPJ)       | ~<br>                         | ~           | lncluir           | 🔁 Visualizar          | K Excluir                          |                             |   |
| Тіро            |                     |                                   |                               |             | Arquivo           |                       |                                    |                             |   |
| Certidão de F   | Regularidade de D   | ébitos Relativos aos Tributos Fe  | derais e à Dívida Ativa da Un | ão          | Certidão de Regu  | ularidade de Débitos  | Relativos aos Tributos Federais e  | à Dívida Ativa da União.pdf |   |
| Certidão de F   | Regularidade de D   | ébitos Relativos aos Tributos Est | aduais                        |             | Certidão de Regu  | ularidade de Débitos  | Relativos aos Tributos Estaduais.; | pdf                         |   |
| Certidão de F   | Regularidade de D   | ébitos Relativos aos Tributos Mu  | nicipais                      |             | Certidão de Regu  | ularidade de Débitos  | Relativos aos Tributos Municipais. | .pdf                        |   |
| Certificado de  | le Regularidade do  | FGTS                              |                               |             | Certificado de Re | gularidade do FGTS    | pdf                                |                             |   |
| Certidão Neg    | gativa de Débitos T | rabalhistas                       |                               |             | Certidão Negaiva  | e de Débitos Trabalhi | stas.pdf                           |                             |   |
| Consulta no     | Cadastro Informati  | vo Estadual – CADIN               |                               |             | Consulta no Cad   | astro Informativo Est | adual - CADIN.pdf                  |                             |   |
| Certidão Libe   | eratória do TCE-PF  | 2                                 |                               |             | Certidão Liberató | ria do TCE-PR.pdf     |                                    |                             |   |

Figura 14 – Comando "Atualizar"

#### 4) DETALHAMENTO DOS CONVÊNIOS

Finalizada a inclusão de documentos/certidões, o próximo passo é o detalhamento dos convênios firmados e/ou que possuíram atividades ou movimentações **no ano civil de que trata o Relatório Anual de Acompanhamento de Atividades**. Ressalta-se que, **mesmo os convênios que foram somente assinados no ano referência do Relatório**, deverão ser informados no Sistema.

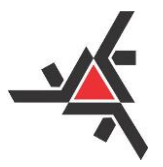

Pró-Reitoria de Planejamento e Desenvolvimento Institucional Diretoria de Desenvolvimento Institucional

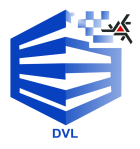

Para isso, clique na aba "Detalhamento" e em seguida em "Incluir", conforme ilustra a Figura 15:

| Certidões              | Detalhamento | Demonstrativo da Receitas | Servidores que Atuaram | Declinação |  |  |  |  |  |  |
|------------------------|--------------|---------------------------|------------------------|------------|--|--|--|--|--|--|
| Detalhamento de Convêr |              |                           |                        |            |  |  |  |  |  |  |
| lncluir                | Alte         | ¥ Excluir                 |                        |            |  |  |  |  |  |  |
|                        | eProtoco     | olo Descrição             |                        |            |  |  |  |  |  |  |
|                        |              |                           |                        |            |  |  |  |  |  |  |
|                        |              |                           |                        |            |  |  |  |  |  |  |
|                        |              |                           |                        |            |  |  |  |  |  |  |
|                        |              |                           |                        |            |  |  |  |  |  |  |

Figura 15 – Aba Detalhamento de Convênios

Feito isso, abrirá uma janela (Figura 16) onde será necessário preencher com as informações pertinentes ao convênio (repetir o procedimento para cada convênio que for detalhar).

Deve-se, então, preencher o campo de "Convênio" com o número do convênio, "eProtocolo" com o número do processo no Sistema eProtocolo e o Título do convênio.

| Detalhamento de Convênio         |             |                         |
|----------------------------------|-------------|-------------------------|
| Gravar 🚫 Fe                      | char        |                         |
| Convênio:                        | NÚMERO AQUI | eProtocolo: NÚMERO AQUI |
| Título:                          |             |                         |
| Status:                          | Selecione V |                         |
| Período de vigência do convênio: | <b>à</b>    |                         |
| Pagamento de bolsa:              | Selecione V |                         |

Figura 16 – Preenchimento de Informações

Em seguida, em "*Status*", clique na caixa "Selecione" e escolha a opção ("Em andamento" ou "Concluído") que indique a **situação atual do convênio** (Figura 17).

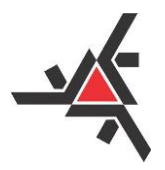

Pró-Reitoria de Planejamento e Desenvolvimento Institucional Diretoria de Desenvolvimento Institucional

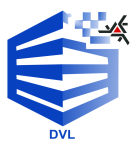

| Detalhamento de Convênio                    |                                     |
|---------------------------------------------|-------------------------------------|
| Gravar 🚫 Fe                                 | char                                |
| Convênio:                                   | NÚMERO AQUI eProtocolo: NÚMERO AQUI |
| Título:                                     |                                     |
| Status:                                     | Selecione V                         |
| Período de vigência d <del>o convenio</del> | Selecione                           |
| Pagamento de bolsa:                         | Concluído                           |

Figura 17 – Detalhamento de Convênios

Se a opção escolhida for "Em andamento", abrirá uma nova janela para que a situação atual do convênio seja especificada, isto é, será pedido para que a "Etapa atual" do projeto seja informada. Importante destacar que esse campo deve **OBRIGATORIAMENTE** ser preenchido **EXATAMENTE** como está no cronograma do projeto. Veja a figura 18 a seguir.

| Detalhamento de Convênio         |                                     |
|----------------------------------|-------------------------------------|
| Gravar 🚫 Fe                      | echar                               |
| Convênio:                        | NÚMERO AQUI eProtocolo: NÚMERO AQUI |
| Título:                          |                                     |
| Status:                          | Em andamento 🗸 Etapa atual:         |
| Período de vigência do convênio: | à 👘                                 |
| Pagamento de bolsa:              | Selecione V                         |

Figura 18 - Status do Projeto

Caso o convênio esteja concluído, selecione a opção "Concluído", no qual aparecerá novas opções sobre a Prestação de Contas Final, onde obrigatoriamente deve-se escolher uma das opções disponíveis (Figura 19).

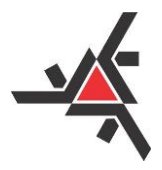

Pró-Reitoria de Planejamento e Desenvolvimento Institucional Diretoria de Desenvolvimento Institucional

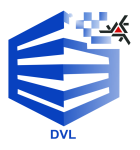

| Detalhamento de Convênio         |                                         |                       |
|----------------------------------|-----------------------------------------|-----------------------|
| Gravar 🚫 F                       | echar                                   |                       |
| Convênio:                        | NÚMERO AQUI eProtocolo:                 | NÚMERO AQUI           |
| Título:                          |                                         |                       |
| Status:                          | Concluído    Prestação de Contas Final: | Selecione V           |
| Período de vigência do convênio: | à 📾                                     | Selecione             |
| Pagamento de bolsa:              | Selecione V                             | Aprovada Em andamento |
|                                  |                                         | Com pendências        |
|                                  |                                         | Não apresentada       |
|                                  |                                         | Reprovada             |

Figura 19 – Informação sobre Finalização do Convênio

Selecionada a respectiva fase da Prestação de Contas Final, será necessário preencher as informações do "Período de vigência" e, em sequência, se houve ou não o pagamento de bolsa, clicando em "**Não**" se não houve e em "**Sim**" se houve (Figuras 20 e 21).

| Detalhamento de Convênio         |                                                    |
|----------------------------------|----------------------------------------------------|
| Gravar 🚫 Fe                      | echar                                              |
| Convênio:                        | NÚMERO AQUI eProtocolo: NÚMERO AQUI                |
| Título:                          |                                                    |
| Status:                          | Concluído V Prestação de Contas Final: Selecione V |
| Período de vigência do convênio: | à 👘                                                |
| Pagamento de bolsa:              | Não V                                              |

Figura 20 – Sem Pagamento de Bolsa

Se selecionar "Sim", abrirão dois novos campos que deverão ser preenchidos: "Valor médio da bolsa" e o "Valor total pago" (Figura 21).

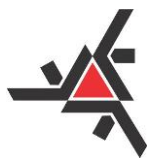

Pró-Reitoria de Planejamento e Desenvolvimento Institucional Diretoria de Desenvolvimento Institucional

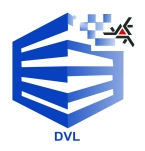

| Detalhamento de Convênio         |                                                 |
|----------------------------------|-------------------------------------------------|
| Gravar 🚫 Fe                      | schar                                           |
| Convênio:                        | eProtocolo:                                     |
| Título:                          |                                                 |
| Status:                          | Selecione                                       |
| Período de vigência do convênio: |                                                 |
| Pagamento de bolsa:              | Sim Valor da bolsa: 0,00 Valor total pago: 0,00 |
|                                  | Figura 21 — Pagamonto do Bolsa                  |

Figura 21 – Pagamento de Bolsa

Destaca-se que para cada convênio, o "Detalhamento de Convênio" deverá ser feito de maneira individualizada, para que eles figuem listados nesta área.

#### 5) DEMONSTRATIVO DE RECEITAS

Informados todos os convênios que possuem atividades ou movimentações no ano civil de que trata o Relatório Anual de Acompanhamento de Atividades, será necessário preencher o demonstrativo de receitas, na aba "Demonstrativos de Receitas" (Figura 22).

| Certidões Detalhamer | to Demonstrativo de R | Receitas      | Atuaram Declinação |                   |
|----------------------|-----------------------|---------------|--------------------|-------------------|
| 🕂 Incluir            | Alterar 🛛 💥 Excl      | luir          |                    |                   |
| Convênio             | Receita Prevista      | Receita exect | Despesa Prevista   | Despesa Realizada |
|                      |                       |               |                    |                   |
|                      |                       |               |                    |                   |
|                      |                       |               |                    |                   |
|                      |                       |               |                    |                   |
|                      |                       |               |                    |                   |
|                      |                       |               |                    |                   |
| Anexos de Comprovac  | ão Apenas para Saldo  |               |                    |                   |
|                      | Visualizar            | xcluir        |                    |                   |
| Tino                 | Arquivo               |               |                    |                   |
| npo                  | Arquivo               |               |                    |                   |

Figura 22 – Demonstrativo de Receitas

Aberta esta aba, clique em "Incluir" (Figura 23), onde abrirá uma nova janela para os dados serem preenchidos (Figura 24).

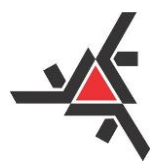

Pró-Reitoria de Planejamento e Desenvolvimento Institucional Diretoria de Desenvolvimento Institucional

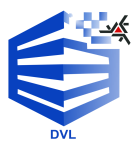

| Certidões | Detalhamento     | Demonstrativ     | o de Receitas | Servidores que | Atuaram | Declinação |                   |
|-----------|------------------|------------------|---------------|----------------|---------|------------|-------------------|
| 🚽 Incluir | n Alte           | erar 👔           | Excluir       |                |         |            |                   |
| Convênio  | Re               | ceita Prevista   | Receita       | Executada      | Despesa | Prevista   | Despesa Realizada |
|           |                  |                  |               |                |         |            |                   |
|           |                  |                  |               |                |         |            |                   |
|           |                  |                  |               |                |         |            |                   |
|           |                  |                  |               |                |         |            |                   |
|           |                  |                  |               |                |         |            |                   |
|           |                  |                  |               |                |         |            |                   |
| Anexos de | e Comprovação Ap | oenas para Saldo |               |                |         |            |                   |
| Incluir   | Visi             | ualizar          | 💥 Excluir     |                |         |            |                   |
| Тіро      |                  | Ar               | quivo         |                |         |            |                   |
|           |                  |                  |               |                |         |            |                   |

Figura 23 – Incluir Receita

| Demonstrativo de Receitas e Despe | sas       |                         |
|-----------------------------------|-----------|-------------------------|
| Gravar 🚫                          | Fechar    |                         |
| Convênio:                         | Selecione |                         |
| Receita prevista:                 | 0,00      | Receita executada: 0,00 |
| Despesa prevista:                 | 0,00      | Despesa realizada: 0,00 |
| Saldo:                            | 0,00      |                         |
| Valor repasse UEM:                | 0,00      | Data: M° fatura:        |

Figura 24 – Detalhamento de Receita e Despesa

Na nova janela aberta, campo "Convênio", ao clicar em selecione, aparecerá a relação de convênios que foram anteriormente cadastrados na aba "Detalhamento de Convênios". Será necessário detalhar as receitas e despesas para cada um deles. Para isso, vá selecionando um a um os convênios (Figura 25), preenchendo as informações referentes à Receita, Despesa, Saldo e Repasse à Universidade Estadual de Maringá (UEM) – se for o caso (Figura 26).

| Demonstrativo de Receitas | e Despesas                   |
|---------------------------|------------------------------|
| Gravar                    | S Fechar                     |
| Convênio:                 | Selecione                    |
| Receita prevista:         | 123 - 456 - Teste            |
| Despesa prevista:         | 0,00 Despesa realizada: 0,00 |
| Saldo:                    | 0,00                         |
| Valor repasse UEM:        | 0,00 Data: 10 Nº fatura:     |

Figura 25 – Selecionando o Convênio

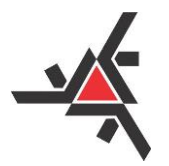

Pró-Reitoria de Planejamento e Desenvolvimento Institucional Diretoria de Desenvolvimento Institucional

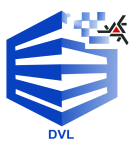

| Demonstrativo de Receitas | e Despesas                   |
|---------------------------|------------------------------|
| Gravar                    | 😵 Fechar                     |
| Convênio:                 | 123 - 456 - Teste            |
| Receita prevista:         | 0,00 Receita executada: 0,00 |
| Despesa prevista:         | 0,00 Despesa realizada: 0,00 |
| Saldo:                    | 0,00                         |
| Valor repasse UEM:        | 0,00 Data: 1 1 1 Nº fatura:  |

Figura 26 – Preenchendo os Dados

Selecionado o convênio respectivo, você deverá selecionar se houve ou não repasse para UEM (Figura 27). Caso não tenha ocorrido este repasse, não há necessidade de preenchimento do item "Valor repasse UEM".

| Gravar                  | 🚫 Fechar  |      |                    |           |      |
|-------------------------|-----------|------|--------------------|-----------|------|
| Convênio:               | Selecione |      |                    |           |      |
| Receita prevista:       |           | 0,00 | Receita executada: |           | 0,00 |
| Despesa prevista:       |           | 0,00 | Despesa realizada: |           | 0,00 |
| Saldo:                  |           | 0,00 |                    |           |      |
| Houve repasse para UEM: | Não 🗸     |      |                    |           |      |
| Valor repasse UEM:      | Sim       |      | Data:              | № fatura: |      |

Figura 27 – Selecionando o Repasse

Realizado o preenchimento dos campos com os dados solicitados, você deverá clicar em "Gravar" (Figura 28), onde o Demonstrativo daquele convênio ficará salvo. Você deve realizar o Demonstrativo de Receita de cada convênio que foi anteriormente cadastrado na aba "Detalhamento de Convênios", seguindo os mesmos passos supracitados. O intuito é fazer os demonstrativos de receitas e despesas individualizados (por convênio).

| Gravar            | 🔀 Fechar  |      |                    |      |
|-------------------|-----------|------|--------------------|------|
| nio:              | Selecione |      |                    |      |
| Receita prevista: |           | 0,00 | Receita executada: | 0,00 |
| Despesa prevista: |           | 0,00 | Despesa realizada: | 0,00 |
| Saldo:            |           | 0,00 |                    |      |

Figura 28 – Gravando os Valores do Demonstrativo

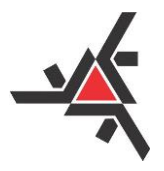

Pró-Reitoria de Planejamento e Desenvolvimento Institucional Diretoria de Desenvolvimento Institucional

Ao clicar em "Gravar", uma janela de confirmação abrirá e para a validação clique em "OK" (Figura 29).

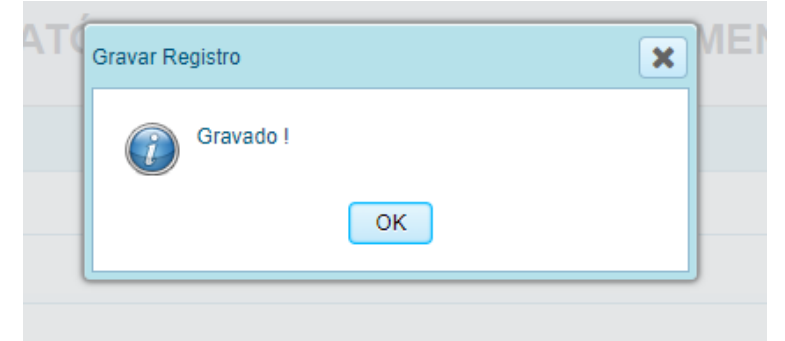

Figura 29 – Validação de Gravação de Dados

#### 5.1 – Anexos de Comprovação de Saldo

Gravado o Demonstrativo de Receitas daquele convênio e confirmada a validação dos dados, é **OBRIGATÓRIA** a comprovação de saldo. Para isso, com o respectivo convênio ainda selecionado **será necessário incluir o comprovante de saldo** (mesmo que esteja zerado). Para fazer essa inclusão, na aba "Anexos de Comprovação Apenas para Saldo" (Figura 30) que fica logo abaixo na janela de Demonstrativo de Receitas, clique em "Incluir".

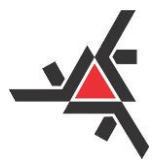

Pró-Reitoria de Planejamento e Desenvolvimento Institucional Diretoria de Desenvolvimento Institucional

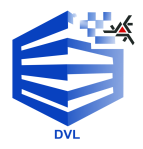

|                          | UNIVER:     | SIDADE EST     | ADUAL         |            |               |             | Fun               | dação      | de A          | poio à    | UE         | Μ       |
|--------------------------|-------------|----------------|---------------|------------|---------------|-------------|-------------------|------------|---------------|-----------|------------|---------|
|                          |             | inten          |               |            |               |             | REL               | ATÓRIO ANU | JAL DE A      | COMPANHAN | IENTO      |         |
| Identificação da Fundaçã | ão de Apoio |                |               |            |               |             |                   |            |               |           |            |         |
| Atualizar                | 8           | Fechar         |               |            | 💾 Finaliza    | ar e Enviar | Enviado: Não      |            |               |           |            |         |
| CNPJ:                    |             |                |               |            |               |             |                   |            |               |           |            |         |
| Razão Social:            |             |                |               |            |               |             |                   |            |               |           |            |         |
| Responsável:             |             |                |               |            |               |             |                   | CPF:       | 81276010982   |           |            |         |
| Celular:                 |             |                |               | E-mail:    |               |             |                   |            |               |           |            |         |
| Senha:                   | ř           |                |               | ]          |               | ř           |                   |            |               |           |            |         |
| Certidões Detalha        | amento      | Demonstrativ   | o de Receitas | Servidores | s que Atuaram | Declinaçã   | 0                 |            |               |           |            |         |
| 📲 Incluir                | ntera 2     | r 🚺            | C Excluir     |            |               |             |                   |            |               |           |            |         |
| Convênio                 | Receita Pr  | evista         | Receita Exec  | utada      | Despesa Prev  | ista        | Despesa Realizada | Saldo      | Houve Repasse | Repasse   | Data       | Nº Fatu |
| 123                      | 10.00       |                | 10.00         |            | 10.00         |             | 10.00             | 10.00      | Sim           | 10.00     | 07-03-2024 | 457     |
|                          |             |                |               |            |               |             |                   |            |               |           |            |         |
|                          |             |                |               |            |               |             |                   |            |               |           |            |         |
|                          |             |                |               |            |               |             |                   |            |               |           |            |         |
|                          |             |                |               |            |               |             |                   |            |               |           |            |         |
|                          |             |                |               |            |               |             |                   |            |               |           |            |         |
| - Ande Compre            | ovação Aper | nas para Saldo |               |            |               |             |                   |            |               |           |            | 1       |
| 🕂 Incluir                | 🔁 Visual    | lizar          | 💥 Excluir     |            |               |             |                   |            |               |           |            |         |
| Тіро                     |             | Are            | laino         |            |               |             |                   |            |               |           |            |         |
|                          |             |                |               |            |               |             |                   |            |               |           |            |         |
|                          |             |                |               |            |               |             |                   |            |               |           |            |         |

Figura 30 – Anexos de Comprovação de Saldo

Ao clicar em "Incluir" aparecerá a janela de busca de arquivos (Figuras 31). Clique em "Browse" e localize o respectivo arquivo em PDF para ser anexado.

| Envio de arquivo                                                                  | ×  |
|-----------------------------------------------------------------------------------|----|
| Especifique um arquivo localizado no seu sistema loc<br>Browse<br>Enviar Cancelar | al |
| CPF:                                                                              |    |
|                                                                                   |    |

Figura 31 – Localizando o Anexo

Selecionado o arquivo no computador, clique em abrir, conforme ilustra a Figura 32 abaixo:

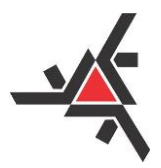

Pró-Reitoria de Planejamento e Desenvolvimento Institucional Diretoria de Desenvolvimento Institucional

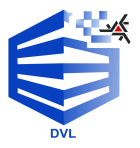

| C Abrir                                      |                               |                     |                |                   |
|----------------------------------------------|-------------------------------|---------------------|----------------|-------------------|
| $\leftarrow \rightarrow \checkmark \uparrow$ | > Área de Trabalho > Anexos   |                     | ~ C            | Pesquisar em Anex |
| Organizar 👻 Nova pasta                       | a                             |                     |                | ≡                 |
| > 🔷 OneDrive - Pers                          | Nome                          | Data de modificação | Tipo Tar       | manho             |
|                                              | Anexo de Comprovação de Saldo | 16/10/2023 15:20    | Documento do A | 625 KB            |
| 🛄 Área de Traba 🖈                            |                               |                     |                |                   |
| 🛓 Downloads 🖈                                |                               |                     |                |                   |
| 🔤 Documentos 🖈                               |                               |                     |                |                   |
| 🛃 Imagens 🖈                                  |                               |                     |                |                   |
| 🕖 Músicas 🔹 🖈                                |                               |                     |                |                   |
| 🛂 Vídeos 🛛 🖈                                 |                               |                     |                | •                 |
| 🚞 scan 🛛 🖈                                   |                               |                     |                |                   |
| Pedro                                        |                               |                     |                |                   |
| 💳 Canturas de Tela                           |                               |                     |                |                   |
| Nome:                                        | Anexo de Comprovação de Saldo |                     |                | odos os arquivos  |
|                                              |                               |                     |                | Abrir             |

Figura 32 – Anexando o Arquivo

Feito isso, abrirá a janela de envio do arquivo. Clique, então, em enviar para o documento ser anexado para aquele convênio (Figura 33).

| ELAT | Envio de arquivo                                       | × | IENTO |
|------|--------------------------------------------------------|---|-------|
|      | Especifique um arquivo localizado no seu sistema local | _ |       |
|      | Enviar Cancelar                                        |   |       |
|      |                                                        |   | ,     |
|      |                                                        |   |       |

Figura 33 – Enviando o Arquivo

Uma vez feito o envio, o arquivo ficará salvo na janela de "Anexos de Comprovação Apenas para Saldo", conforme ilustrado na figura 34.

| <ul> <li>Anexos de Comprovação Apenas para S</li> <li>Incluir</li> <li>Visualizar</li> </ul> | Excluir                           |
|----------------------------------------------------------------------------------------------|-----------------------------------|
| Тіро                                                                                         | Arquivo                           |
| Comprovação de Demonstrativo                                                                 | Anexo de Comprovação de Saldo.pdf |

Figura 34 – Anexo Gravado

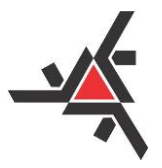

Universidade Estadual de Maringá Pró-Reitoria de Planejamento e Desenvolvimento Institucional

Diretoria de Desenvolvimento Institucional

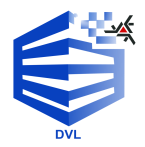

Insta reforçar que, para cada convênio cadastrado, será necessário, **obrigatoriamente**, anexar o documento de comprovação do seu saldo.

#### 6) SERVIDORES PÚBLICOS QUE ATUARAM NO CONVÊNIO

Após o preenchimento do Demonstrativo de Receitas de todos os convênios do **ano civil de que trata o Relatório Anual de Acompanhamento de Atividades**, o próximo passo é informar os **servidores públicos que atuaram em cada um dos convênios**. Para isso, clique na aba "Servidores que Atuaram", conforme ilustrado na Figura 35.

| Certidões Det | alhamento D | emonstrativo de Receitas | Servidores que Atuaram | Declinação |  |
|---------------|-------------|--------------------------|------------------------|------------|--|
| 🕂 Incluir     | Nterar      | Exc/                     |                        |            |  |
| Convênio      | CPF         | Nome                     |                        |            |  |
|               |             |                          |                        |            |  |
|               |             |                          |                        |            |  |
|               |             |                          |                        |            |  |
|               |             |                          |                        |            |  |
|               |             |                          |                        |            |  |
|               |             |                          |                        |            |  |

Figura 35 – Aba Servidores que Atuaram nos Convênios

Em seguida, clique em "Incluir" para cadastrar o servidor público que laborou junto às atividades do convênio (Figura 36).

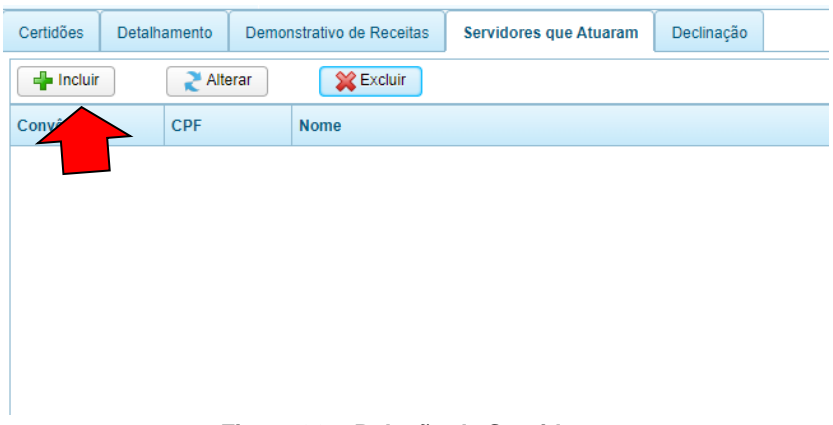

Figura 36 – Relação de Servidores

Com isso, abrirá a tela para cadastramento do servidor (cada servidor deverá ser cadastrado de maneira individual).

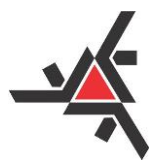

Pró-Reitoria de Planejamento e Desenvolvimento Institucional Diretoria de Desenvolvimento Institucional

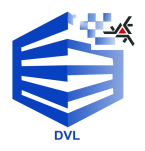

No campo "Convênio", ao clicar no item "Selecione" irá aparecer os convênios que foram anteriormente cadastrados (Figura 37). Escolha o convênio para o qual estará cadastrando servidores, clicando sobre o respectivo nome.

| Relação de Servidores que Atuaram no Projeto |                   |  |  |
|----------------------------------------------|-------------------|--|--|
| Gravar                                       | 😵 Fechar          |  |  |
| Convênio:                                    | Selecione         |  |  |
| Houve servidor atuante:                      | 123 - 456 - Teste |  |  |

Figura 37 – Tela de Cadastro de Servidores

**Se não houve servidores públicos que atuaram** no convênio em questão, clicar na opção "Não" e na sequência clicar em "Gravar" (Figura 38). Repetir o mesmo procedimento para cada um dos convênios cadastrados (se houver mais de um convênio cadastrado).

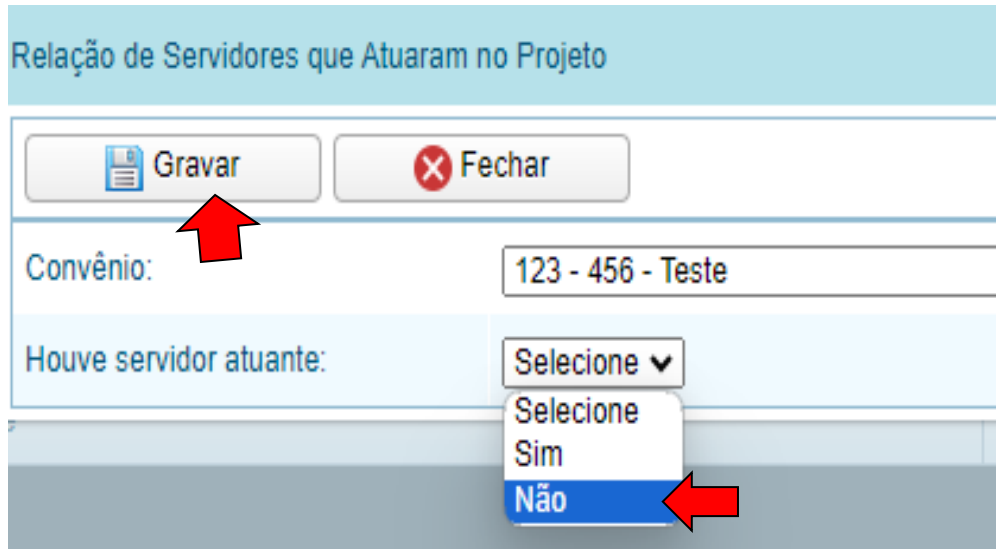

Figura 38 – Servidores Atuantes

No entanto, se houve servidores públicos que atuaram no respectivo convênio, clicar em "Sim". Abrirá, então, uma nova tela (veja Figura 39) em que será necessário preencher com os dados referentes a "CPF do servidor" (digite o número do CPF do servidor e depois clique no " $\checkmark$ ") e "Tipo de vínculo".

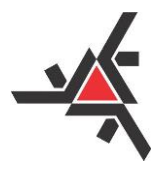

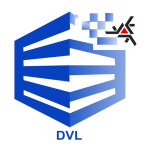

Pró-Reitoria de Planejamento e Desenvolvimento Institucional Diretoria de Desenvolvimento Institucional

| ielação de Servidores que Atuaram no Projeto |                           |  |  |
|----------------------------------------------|---------------------------|--|--|
| Gravar 🚫 Fe                                  | echar                     |  |  |
| Convênio:                                    | Teste - Teste             |  |  |
| Houve servidor atuante:                      | Sim V                     |  |  |
| CPF do servidor:                             |                           |  |  |
| Tipo de vínculo no projeto:                  |                           |  |  |
| Benefício:                                   | Selecione V               |  |  |
| Carga horária:                               |                           |  |  |
| Atuação no projeto:                          | Data inicial: Data final: |  |  |

Figura 39 – Dados dos Servidores

Observação: É importante ressaltar que, caso um mesmo servidor tenha exercido diferentes funções no convênio, o nome dele deve ser registrado para cada uma dessas atuações. Por exemplo, se um servidor atuou como coordenador durante o período de 'X' a 'Y' e, posteriormente, como membro no mesmo convênio entre os períodos 'Z' a 'N', o nome do servidor deve ser repetido em cada uma dessas ocasiões, refletindo suas diferentes funções e períodos de atuação.

Preenchido os itens ilustrados na Figura 39, selecione se houve o pagamento de benefício no item descrito como "Benefícios". Nesse caso, as opções são: "Com benefício" e "Sem benefício". É importante ressaltar que é obrigatório selecionar uma dessas opções disponíveis. Observe a Figura 40.

| telação de Servidores que Atuaram no Projeto |                       |  |  |  |
|----------------------------------------------|-----------------------|--|--|--|
| Gravar 🚫 Fechar                              |                       |  |  |  |
| Convênio:                                    | Teste - Teste - Teste |  |  |  |
| Houve servidor atuante:                      | Sim 🗸                 |  |  |  |
| CPF do servidor:                             |                       |  |  |  |
| Tipo de vínculo no projeto:                  |                       |  |  |  |
| Benefício:                                   | Selecione V           |  |  |  |
| Carga horária:                               | Selecione             |  |  |  |
| Atuação no projeto:                          | Sem benefício         |  |  |  |

Figura 40 – Pagamento de Benefício

Caso selecione a opção "Com benefício", abrirá um novo item a ser preenchido como "Opção de benefício". Neste aparecerá duas novas escolhas passíveis de serem selecionadas, sendo elas: "Pagamento como pessoa física" e "Outro" (Figura 41).

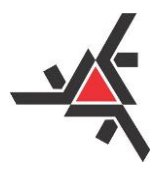

Pró-Reitoria de Planejamento e Desenvolvimento Institucional Diretoria de Desenvolvimento Institucional

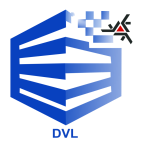

| Relação de Servidores que Atuaram no Projeto |                                     |  |  |
|----------------------------------------------|-------------------------------------|--|--|
| Gravar 🚫 F                                   | echar                               |  |  |
| Convênio:                                    | Teste - Teste - Teste               |  |  |
| Houve servidor atuante:                      | Sim                                 |  |  |
| CPF do servidor:                             |                                     |  |  |
| Tipo de vínculo no projeto:                  |                                     |  |  |
| Benefício:                                   | Com benefício 🗸 Opção 🗸 Selecione 🗸 |  |  |
| Carga horária:                               | Selecione                           |  |  |
| Atuação no projeto:                          | Data inicial:                       |  |  |

Figura 41 – Espécie de Benefício

Ao selecionar "Pagamento como pessoa física" não aparecerá nenhum item novo. No entanto, se a opção for escolhida for "Outro", será necessário, **obrigatoriamente**, especificar qual foi o tipo de benefício recebido pelo servidor público. Veja Figura 42.

| ielação de Servidores que Atuaram no Projeto |                                                          |  |  |
|----------------------------------------------|----------------------------------------------------------|--|--|
| Gravar 🚫 F                                   | echar                                                    |  |  |
| Convênio:                                    | Teste - Teste                                            |  |  |
| Houve servidor atuante:                      | Sim V                                                    |  |  |
| CPF do servidor:                             |                                                          |  |  |
| Tipo de vínculo no projeto:                  |                                                          |  |  |
| Benefício:                                   | Com benefício 🗸 Opção de benefíco: Outro. 🗸 Especificar. |  |  |
| Carga horária:                               |                                                          |  |  |
| Atuação no projeto:                          | Data inicial:                                            |  |  |

Figura 42 – Benefício Específico

Por último, preencha os dados referentes à Data inicial e Data final de atuação do servidor no convênio, e clique em "Gravar" (Figura 43).

| Relação de Servidores que Atuaram no Projeto |               |  |  |  |  |  |
|----------------------------------------------|---------------|--|--|--|--|--|
| Gravar 😵 F                                   | echar         |  |  |  |  |  |
| Convênio                                     | Teste - Teste |  |  |  |  |  |
| Houve se ante:                               | Sim           |  |  |  |  |  |
| CPF do servidor:                             |               |  |  |  |  |  |
| Tipo de vínculo no projeto:                  |               |  |  |  |  |  |
| Benefício:                                   | Selecione V   |  |  |  |  |  |
| Carga horária:                               |               |  |  |  |  |  |
| Atuação no projeto:                          | Data inicial: |  |  |  |  |  |

Figura 43 – Período de Atuação do Servidor no Convênio

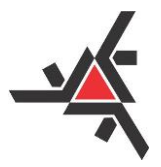

Pró-Reitoria de Planejamento e Desenvolvimento Institucional Diretoria de Desenvolvimento Institucional

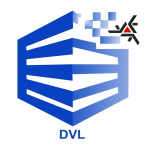

O servidor ficará relacionado nesta aba, vinculado ao convênio no qual foi cadastrado. Ressalta-se que é necessário realizar, como supracitado, o cadastramento **INDIVIDUAL** de cada servidor atuante em relação àquele convênio em específico, **inclusive de várias funções (caso tenha exercido) no mesmo convênio**, como já mencionado antes.

#### 7) DECLINAÇÃO DE CONVÊNIOS

Por fim, a Fundação de Apoio, **deverá informar** se houve ou não, declinação/não aceitação para atuar junto a projetos que foram oferecidos pela UEM no **ano civil de que trata o Relatório Anual de Acompanhamento de Atividades**. Desta forma, para prestar essa informação, será necessário clicar na aba "Declinação". Ao fazer isso, abrirá a janela ilustrada na Figura 44.

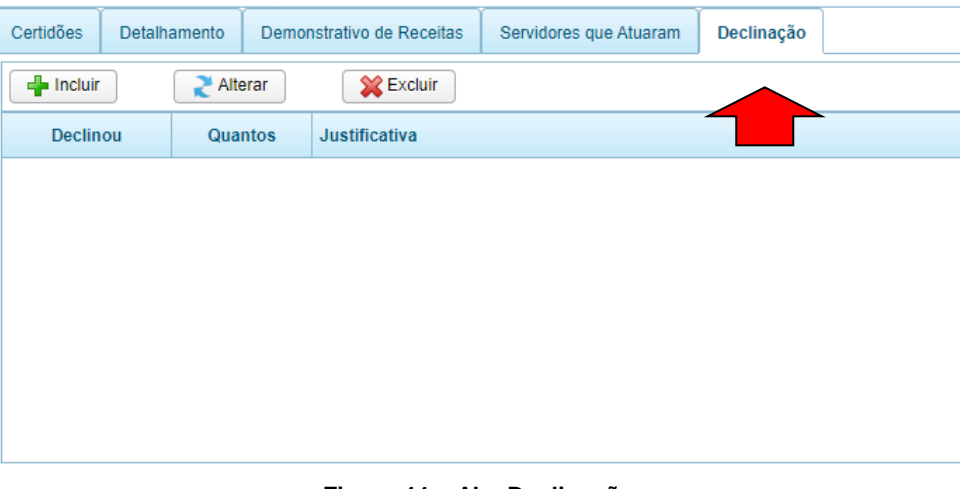

Figura 44 – Aba Declinação

Clique, então, em "Incluir" e a tela apresentada na Figura 45 abrirá. Selecione a opção "Sim" se houve declinação ou "Não" caso não tenha ocorrido declinação/não aceitação no ano civil ao que se refere o **Relatório**.

| Declinação de Convênio |                                        |
|------------------------|----------------------------------------|
| Gravar                 | S Fechar                               |
| Declinou:              | Selecione V<br>Selecione<br>Sim<br>Não |

Figura 45 – Declinação de Convênios

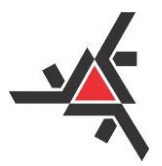

4

### Universidade Estadual de Maringá

Pró-Reitoria de Planejamento e Desenvolvimento Institucional Diretoria de Desenvolvimento Institucional

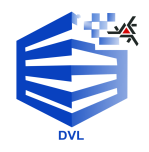

Se a opção selecionada for "Sim" para a declinação de convênios, abrirá dois novos campos a serem preenchidos: o campo de "Quantos" e de "Justificativa". No campo de "Quantos" é necessário informar quantas declinações ocorreram no ano de que trata o Relatório de Acompanhamento, e no campo "Justificativa" você deverá explicitar os motivos fundamentais para que ocorresse essa declinação (Figura 46). Ressalta-se que a **justificativa deve ser individualizada**, ou seja, no caso de ter ocorrido mais de uma declinação/não aceitação de convênio ao longo do ano civil em questão, deve ser apresentado uma justificativa para cada declinação e de forma separada. Feito isso, clicar em "Gravar" para salvar as informações no sistema e, depois, em "Fechar" para retornar à tela anterior.

| 💾 Gravar       | 😵 Fechar |  |
|----------------|----------|--|
| Declinou:      | Sim 🗸    |  |
| Quantos:       | 0        |  |
| Justificativa: |          |  |

Caso não tenha ocorrido declinações, selecione a opção "Não" e clique em "Gravar", e depois em "Fechar", como demonstrado na Figura 47, para voltar à tela inicial.

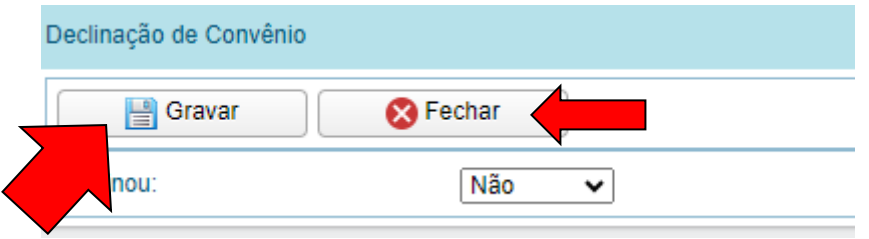

Figura 47 – Gravando Informação sobre Declinação

Após clicar em "Gravar", as informações referentes aos declínios (se houveram) ficarão registrados na própria aba em questão.

**Para concluir o Relatório**, na tela inicial, atualize mais uma vez as informações inseridas no relatório clicando em "Atualizar". Com essa ação, estará se confirmando os dados que foram modificados (por exemplo, caso queira alterar a senha novamente) – veja a Figura 48.

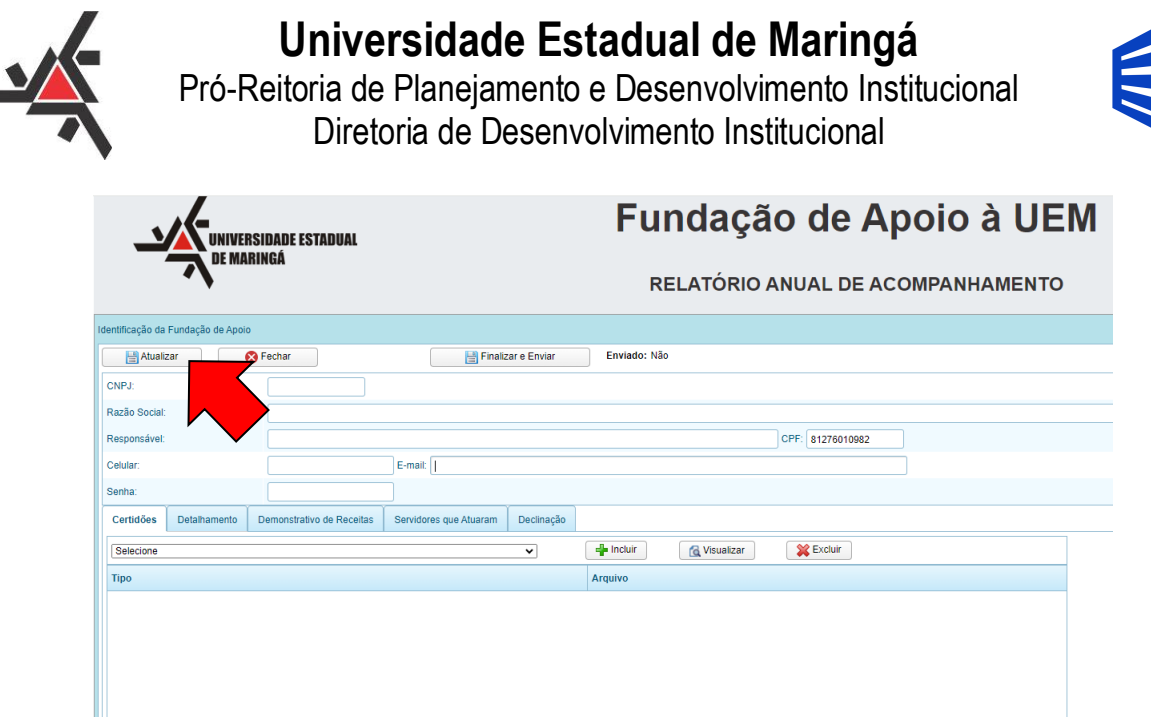

Figura 48 – Comando "Atualizar"

Feito isso e conferida todas as informações do relatório, será necessário clicar em "Finalizar e Enviar", conforme demonstra a Figura 49.

| UNIVERSIDADE ESTADUAL |                  |                           |                        | Fundação de Apoio à UEM |              |                                   |                  |  |  |  |
|-----------------------|------------------|---------------------------|------------------------|-------------------------|--------------|-----------------------------------|------------------|--|--|--|
|                       | DE MARINGA       |                           |                        |                         |              | RELATÓRIO ANUAL DE ACOMPANHAMENTO |                  |  |  |  |
| Identificação da      | Fundação de Apoi | D                         |                        |                         |              |                                   |                  |  |  |  |
| Atualiz               | zar (            | 🗙 Fechar                  | Finali:                | ar e Enviar             | Enviado: Não |                                   |                  |  |  |  |
| CNPJ:                 |                  |                           |                        |                         |              |                                   |                  |  |  |  |
| Razão Social:         |                  |                           |                        |                         |              |                                   |                  |  |  |  |
| Responsável:          |                  |                           |                        |                         |              |                                   | CPF: 81276010982 |  |  |  |
| Celular:              |                  |                           | E-mail:                |                         |              |                                   |                  |  |  |  |
| Senha:                |                  |                           |                        |                         |              |                                   |                  |  |  |  |
| Certidões             | Detalhamento     | Demonstrativo de Receitas | Servidores que Atuaram | Declinação              |              |                                   |                  |  |  |  |
| Selecione             |                  |                           |                        | ~                       | 📲 Incluir    | 🔁 Visualizar                      | 💥 Excluir        |  |  |  |
| Тіро                  |                  |                           |                        |                         | Arquivo      |                                   |                  |  |  |  |
|                       |                  |                           |                        |                         |              |                                   |                  |  |  |  |
|                       |                  |                           |                        |                         |              |                                   |                  |  |  |  |
|                       |                  |                           |                        |                         |              |                                   |                  |  |  |  |
|                       |                  |                           |                        |                         |              |                                   |                  |  |  |  |
|                       |                  |                           | 49 – Co                | mando                   | "Finaliza    | r e Envia                         | r"               |  |  |  |

<u>Atenção</u>: Cabe salientar, que após o clique no botão "Finalizar e Enviar" e a confirmação de envio, as informações inseridas **NÃO PODERÃO** mais ser modificadas.

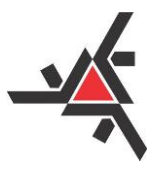

Pró-Reitoria de Planejamento e Desenvolvimento Institucional Diretoria de Desenvolvimento Institucional

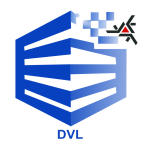

Após finalizar e enviar o Relatório, o sistema retornará à tela inicial e o *Status* de Envio que consta na parte superior dessa tela (Figura 50) mudará de "**Enviado: Não**" para **Enviado: Sim**".

Clique, então, em "**Fechar**" para encerrar a inserção de informações e sair do Sistema (Figura 50). Com isso, o processo estará encerrado e a fundação de apoio terá cumprido com a exigência de apresentação do **Relatório Anual de Acompanhamento de Atividades** (Art. 10 da Resolução nº 295/2023-CAD-UEM).

| UNIVERSIDADE ESTADUAL |                     |                           |                        | Fundação de Apoio à UEM |                                   |                                                   |  |  |  |  |
|-----------------------|---------------------|---------------------------|------------------------|-------------------------|-----------------------------------|---------------------------------------------------|--|--|--|--|
| DE MARINGA            |                     |                           |                        |                         | RELATÓRIO ANUAL DE ACOMPANHAMENTO | DVL<br>DIRETORIA DE DESENVOLVIMENTO INSTITUCIONAL |  |  |  |  |
| Identificação         | da Fundação de Apoi | 0                         |                        |                         |                                   |                                                   |  |  |  |  |
| CNPJ:                 | alizar              | S Fechar                  | Finaliz                | tar e Enviar            | Enviado: Sim                      |                                                   |  |  |  |  |
| Razão Soc<br>Responsá | al:<br>et:          |                           |                        |                         |                                   |                                                   |  |  |  |  |
| Celular:              |                     |                           | E-mail:                |                         |                                   |                                                   |  |  |  |  |
| Senha:                |                     |                           |                        |                         |                                   |                                                   |  |  |  |  |
| Certidõe              | Detalhamento        | Demonstrativo de Receitas | Servidores que Atuaram | Declinação              |                                   |                                                   |  |  |  |  |
| Selecion              | 1                   |                           |                        | *                       | 👍 Incluir 🙀 Visualizar            |                                                   |  |  |  |  |
| Тіро                  |                     |                           |                        |                         | Arquivo                           |                                                   |  |  |  |  |
|                       |                     |                           |                        |                         |                                   |                                                   |  |  |  |  |
|                       |                     |                           |                        |                         |                                   |                                                   |  |  |  |  |
|                       |                     |                           |                        |                         |                                   |                                                   |  |  |  |  |
|                       |                     |                           |                        |                         |                                   |                                                   |  |  |  |  |
|                       |                     |                           |                        |                         |                                   |                                                   |  |  |  |  |
|                       |                     |                           |                        |                         |                                   |                                                   |  |  |  |  |

Figura 50 – Confirmação de Status de Envio e Sair do Sistema

Lançadas as informações pela fundação de apoio no Sistema, a **Diretoria de Desenvolvimento Institucional** – DVL/PLD/UEM gerará o **Relatório Anual de Acompanhamento de Atividades** e iniciará o processo interno de análise e aprovação.

Canais de contato para sanar dúvidas: Diretoria de Desenvolvimento Institucional – DVL Responsável: Célia Baldin Diretora de Desenvolvimento Institucional E-mail: <u>sec-dvl@uem.br</u> Telefone: (44) 3011-5106